## WEBSITE VERKNÜPFUNG AUF SMARTPHONE ERSTELLEN (Beispiel: MR Online-Manager; Android Smartphone)

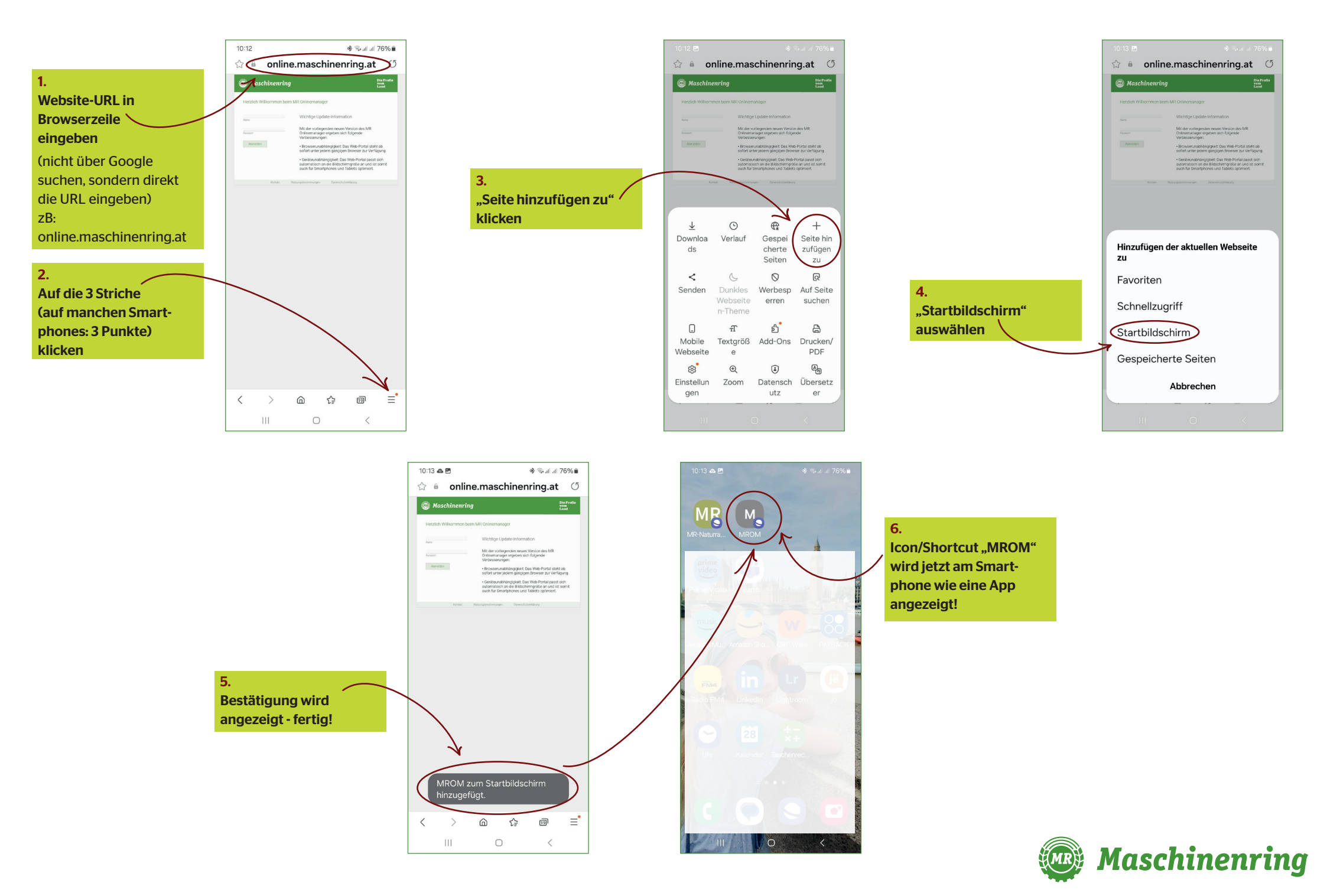